aa

b<sub>3</sub>

a<sub>3</sub>b<sub>1</sub>

 $a_2$ 

 $b_2$ 

 $\overline{a_3b_0}$   $a_2b_0$   $a_1b_0$ 

 $a_2b_1 a_1b_1 a_0b_1$ 

a<sub>1</sub>

b<sub>1</sub>

a<sub>0</sub> x

 $b_0$ 

 $a_0b_0$ 

# **Laboratory 3**

(Due date: **002/003**: Feb. 20<sup>th</sup>, **004**: Feb. 21<sup>st</sup>, **006**: Feb. 22<sup>nd</sup>)

## OBJECTIVES

- ✓ Use the Structural Description on VHDL.
- ✓ Test arithmetic circuits on an FPGA.

### VHDL CODING

✓ Refer to the <u>Tutorial: VHDL for FPGAs</u> for a list of examples.

## FIRST ACTIVITY (100/100)

#### DESIGN PROBLEM

• The figure depicts a 2's complement array multiplier for two 4-bit signed numbers. It is based on the basic unsigned multiplier with some adjustments.

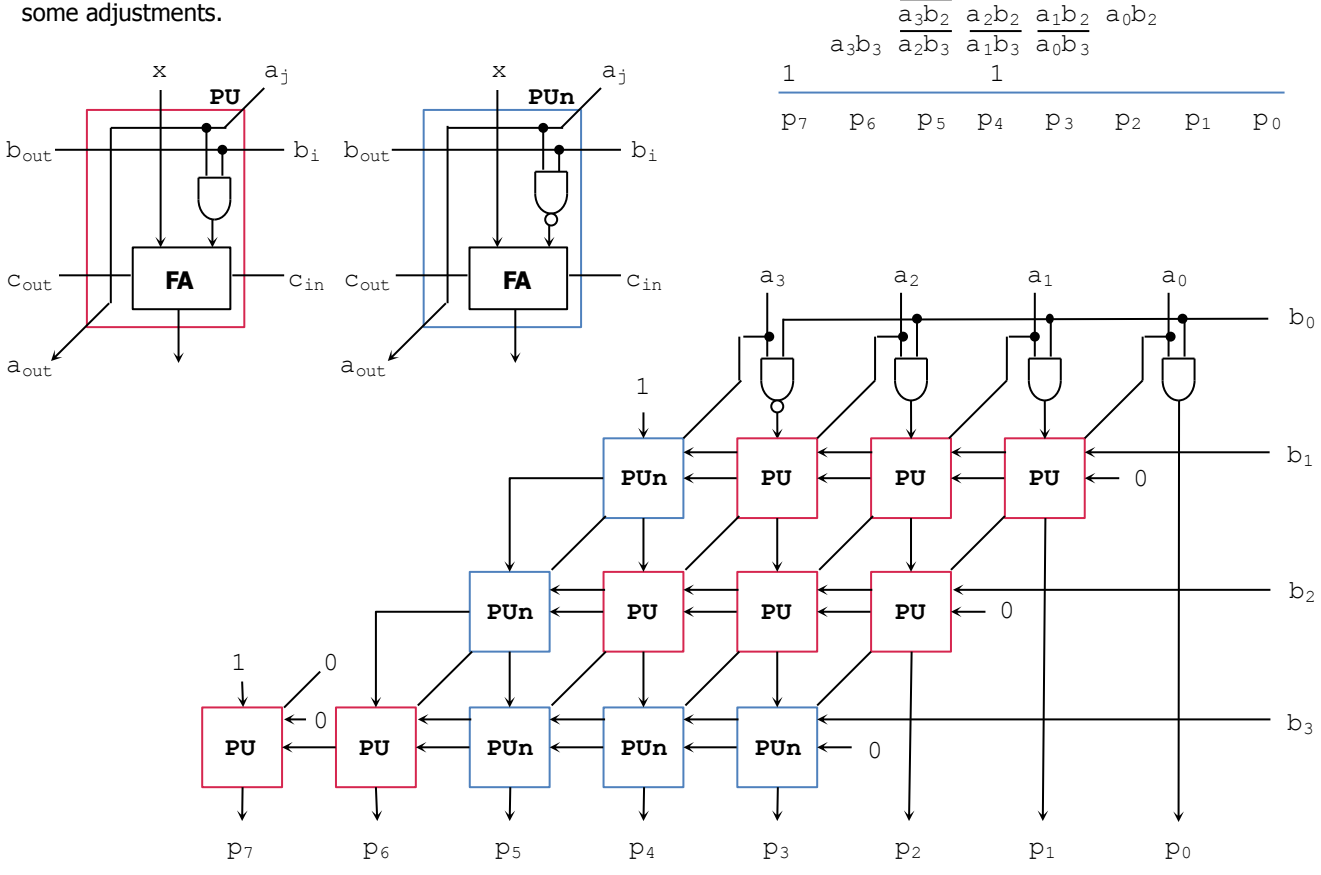

#### PROCEDURE

#### • Vivado: Complete the following steps:

- Create a new Vivado Project. Select the corresponding Artix-7 FPGA device (e.g.: the XC7A50T-1CSG324 FPGA device for the Nexys A7-50T).
- ✓ Write the VHDL code for this signed array multiplier. <u>Synthesize</u> your code.
  - Use the Structural Description: Create a separate .vhd file for the Full Adder, the Processing Unit (PU), the flipped Processing Unit (PUn) and the top file (Array Multiplier).
- ✓ Write the VHDL testbench to test the circuit for all possible cases (256 cases). Use 'for loop'.
- ✓ Perform <u>Functional Simulation</u> and <u>Timing Simulation</u> of your design. **Demonstrate this to your TA**.
  - Your simulation might need more time than Vivado Simulator's default (1 us). For example, to add 5 us, you can go to the TCL console and type: run 5 us.
  - Note that you can represent your data as signed (2C) integers (use  $Radix \rightarrow Signed Decimal$ ).

1

- ✓ I/O Assignment: Generate the XDC file associated with your board.
  - Suggestion:

| Board pin names      | SW7            | SW6   | SW5   | SW4            | SW3            | SW2            | SW1            | SW0            | LED7           | LED6           | LED5           | LED4           | LED3           | LED2  | LED1           | LED0           |
|----------------------|----------------|-------|-------|----------------|----------------|----------------|----------------|----------------|----------------|----------------|----------------|----------------|----------------|-------|----------------|----------------|
| Signal names in code | A <sub>3</sub> | $A_2$ | $A_1$ | A <sub>0</sub> | B <sub>3</sub> | B <sub>2</sub> | B <sub>1</sub> | B <sub>0</sub> | P <sub>7</sub> | P <sub>6</sub> | P <sub>5</sub> | P <sub>4</sub> | P <sub>3</sub> | $P_2$ | P <sub>1</sub> | P <sub>0</sub> |

- The board pin names are used by all the listed boards (Nexys A7-50T/A7-100T, Basys 3, Nexys 4/DDR). The I/Os listed here are all active high.
- ✓ Generate and download the bitstream on the FPGA and perform testing: use a sample of representative cases (e.g.: 8 cases) from your testbench. Demonstrate this to your TA.

#### **SUBMISSION**

- Submit to Moodle (an assignment will be created):
  - $\checkmark$  The lab sheet (<u>as a .pdf</u>) signed off by the TA (or instructor).
  - (<u>As a .zip file</u>) the six generated files: VHDL code (4 files), VHDL testbench, and XDC file. **DO NOT submit the whole Vivado Project**.
    - Your .zip file should only include one folder. Do not include subdirectories.
      It is strongly recommended that all your design files, testbench, and
    - It is strongly recommended that all your design files, testbench, and constraints file be located in a single directory. This will allow for a smooth experience with Vivado.
    - You should only submit your source files AFTER you have demoed your work. Submission of work files without demoing will be assigned <u>NO CREDIT</u>.

| lab3     |                  |
|----------|------------------|
|          | Design files     |
|          | Testbench file   |
| lab3.xdc | Constraints file |
|          |                  |

TA signature: \_\_\_\_\_

Date: \_\_\_\_\_